# 9.2 Creating and Accepting Absence Mgmt and T&L Delegation (Using Fluid Tile)

**Purpose:** Use this document to create and accept an Absence Management and Time & Labor delegation using the Fluid tile in ctcLink.

Audience: Managers.

Delegation is a two-step process:

- 1. Creating a delegation request
- 2. Accepting the delegation request

## **Creating and Accepting Absence Mgmt and T&L Delegation**

### **Creating Delegation Request**

Navigation: Manager Self Service (Fluid Page) > Delegations (Tile)

| SctcLink              | ▼ Manager Self Service | 🏫 🤇 🏲 🗄 @       |  |
|-----------------------|------------------------|-----------------|--|
| Recruiting Activities | Approvals              | Delegations     |  |
|                       |                        | ہے۔<br>کے کے    |  |
|                       | 3106                   |                 |  |
| Remote Worker         | My Team                | Team Time       |  |
| <b>3</b>              | <u>م</u><br>م          |                 |  |
|                       |                        | 1174 Exceptions |  |
| Team Profiles         | Open Jobs              | CTC Team        |  |
| \$=<br>\$2<br>}       |                        |                 |  |
|                       | 0                      |                 |  |
|                       |                        |                 |  |
|                       | 00000                  |                 |  |

- 1. Delegations tile displays three tiles:
  - Create Delegation Request
  - My Delegates
  - My Delegated Authorities
- 2. Select the Create Delegation Request tile.

| < | Manager Self Service      | Delegations  | 🏫 🤉 🏲 🗄 🧔                | 9 |
|---|---------------------------|--------------|--------------------------|---|
|   | Create Delegation Request | My Delegates | My Delegated Authorities |   |
|   | යංප                       | <u>8</u> =   | €&}                      |   |
|   | Ē                         | 8-<br>8-     | 오이오                      |   |
|   |                           |              |                          |   |
|   |                           |              |                          |   |
|   |                           |              |                          |   |

- 3. The **Delegation Request** page displays.
- 4. The process starts at Step 1 of 4: Delegation Dates.
- 5. Enter the **Start Date** and **End Date**. Leave End Date blank for open ended delegation.
- 6. Enter any comments in the Comments text box.

#### 7. Select the **Next** button.

| × Exit                        | Delegati                              | on Request        | <b>₩</b> Next >        |
|-------------------------------|---------------------------------------|-------------------|------------------------|
| Delegation Dates              | 2<br>Delegates                        | 3<br>Transactions | 4<br>Review and Submit |
| Step 1 of 4: Delegation Dates |                                       |                   |                        |
|                               | *Start Date 06/03/2020                |                   |                        |
|                               | End Date 06/03/2020                   |                   |                        |
|                               | Leave blank for open-ended delegation | IS                |                        |
|                               | *Comment                              | .d                |                        |

- 8. Step 2 of 4: Delegates displays.
- 9. Select the **Add Delegates** tab.

| × Exit                   | Delega     | tion Request |                   |
|--------------------------|------------|--------------|-------------------|
| 1                        | 2          | 3            |                   |
| Delegation Dates         | Delegates  | Transactions | Review and Submit |
| Step 2 of 4: Delegates   |            |              | 1 гож             |
| v <sup>&gt;</sup> Name ≎ | Email ID 🗘 | Phone 🜣      |                   |
| Photo                    |            |              |                   |

- 10. The **Add Delegate** pagelet displays.
- 11. Enter the User ID.
- 12. If user ID is unknown, select the lookup icon.
- 13. The Lookup page displays.
- 14. Search Results will display.
- 15. Or you can expand the **Search Criteria** section and enter needed criteria.
- 16. Select the **Search** button.

| Cancel                              | Lookup                                                                                |              |
|-------------------------------------|---------------------------------------------------------------------------------------|--------------|
| Search for: User ID                 |                                                                                       |              |
| <ul> <li>Search Criteria</li> </ul> |                                                                                       | Show Operato |
| 5                                   | User ID<br>(begins with)<br>Last Name<br>(begins with)<br>First Name<br>(begins with) |              |
| ✓ Search Results                    | Empl ID<br>(begins with) Search Clear                                                 |              |

#### 17. Search Results display.

#### 18. Select the **Supervisor**.

| Search for: User ID |             |              |           |        |
|---------------------|-------------|--------------|-----------|--------|
| Search Criteria     |             |              |           |        |
| ✓ Search Result.    |             |              |           |        |
| Ⅲ ∷                 |             |              |           | 7 rows |
| User ID 🛇           | Last Name 🛇 | First Name 🛇 | Empl ID 🛇 |        |
|                     |             |              |           |        |
|                     |             |              |           |        |
|                     |             |              |           |        |
|                     |             |              |           |        |

- 19. The **Add Delegate** pagelet displays.
- 20. The **User ID** field is now populated.
- 21. Select the **Done** button to return to Step 2 of 4: Delegates page.
- 22. Select the **Next** button.

| * Exit                            | Delegation     | Request | Yerevious Next >    |
|-----------------------------------|----------------|---------|---------------------|
| Delegation Dates                  | 2<br>Delegates | 3)      | 4 Review and Submit |
| Step 2 of 4: Delegates            |                |         | 1 row               |
| Select All Clear All Add Delegate |                |         |                     |
| Name 🗘                            | Email ID 🗘     | Phone 🗘 |                     |
| Photo                             |                |         | î                   |

- 23. Step 3 of 4: Transactions page displays.
- 24. This page determines which transactions you are delegating.
- 25. Choose the **Select All** button.
- 26. Select the **Next** button.

| 1                                                | 2         | 3            | 4                 |
|--------------------------------------------------|-----------|--------------|-------------------|
| Delegation Dates                                 | Delegates | Transactions | Review and Submit |
|                                                  |           |              | < Previous Next > |
| Step 3 of 4: Transactions                        |           |              |                   |
| All Approve Initiate                             |           |              |                   |
|                                                  |           |              | 18 rows           |
| Select All Clear All                             |           |              |                   |
| Description 🗘                                    |           |              |                   |
| ☑ Absence Cancelation                            |           |              |                   |
| Approve Reported Time Fluid                      |           |              | 1                 |
| <ul> <li>Benefits Attachment Approval</li> </ul> |           |              |                   |
| Manage Approve Overtime                          |           |              |                   |
| Manage Approve Payable Time                      |           |              |                   |
|                                                  |           |              |                   |

### 27. Step 4 of 4: Review and Submit page displays.

- 28. Review the details of the Delegation.
- 29. Select the **Submit** button.

| * Exit                                      | Delegatio                     | on Request        | Yerevious Submit  |
|---------------------------------------------|-------------------------------|-------------------|-------------------|
| ر اُس<br>S <sup>fl</sup> m Delegation Dates | 2<br>Delegates                | 3<br>Transactions | Review and Submit |
| Step 4 of 4: Review and Submit              |                               |                   | I                 |
| Delegation Details                          |                               |                   |                   |
| Start Date                                  | 06/03/2020                    |                   |                   |
| End Date                                    | 06/03/2020                    |                   |                   |
| Comment                                     | TEST                          |                   |                   |
| Delegates                                   | Bonnie Brunt                  |                   |                   |
| Transactions                                | Absence Cancelation           |                   |                   |
|                                             | Approve Reported Time Fluid   |                   | 6                 |
|                                             | Manage Approve Overtime       |                   | E                 |
|                                             | Manage Approve Payable Time   |                   |                   |
|                                             | Manage Overtime Request       |                   |                   |
|                                             | Manager Abs Cancelation Fluid |                   |                   |
|                                             | Manager Absence Approve       |                   |                   |
|                                             | Manager Absence Balance       |                   |                   |
|                                             | Manager Absence Balance Fluid |                   |                   |
|                                             | Manager Absence History Fluid |                   |                   |
|                                             | Manager Absence Request       |                   |                   |
|                                             | Manager Absence Request Fluid |                   |                   |
|                                             | Manage Reported Time          |                   |                   |

- 30. The Submit action returns you to to the main **Delegations** page.
- 31. Select the **My Delegates** tile.

| Manager Self Service      | Delegations                  | 🏫 🤇 🏲 : 🕖                |
|---------------------------|------------------------------|--------------------------|
| Create Delegation Request | My Delegates                 | My Delegated Authorities |
| ₽,₽<br>+                  | ୟ <del>-</del><br>ୟ -<br>ୟ - | 202<br>427               |
|                           |                              |                          |
|                           |                              |                          |

32. Page displays all active **Delegation Status.** 

| Active Accepted Ended Rejected Revoked Submitted                                                                                                    |                   |                                      |
|----------------------------------------------------------------------------------------------------|-------------------|--------------------------------------|
| Transactions                                                                                                    | Delegates         | Start Date / End Date Request Status |
| Absence Cancelation, Manager Absence Balance, Manager Absence Request, Manager Absence Approve, Manager Absence Balance<br>Manager Abs Cancelation Fiuld, Manager Absence Request Fiuld, Manager Absence History Fiuld, Approve Reported Time Fiuld, Mar<br>Report Time Fluid, Manage Reported Time, Manage Approve Overtime, Manage Overtime Request, Manage Approve Payable Time | ce Fluid,<br>nage | 06/03/2020<br>06/03/2020 Submitted > |
| Absence Cancelation, Manager Absence Balance, Manager Absence Request, Manager Absence Approve, Manager Absence Balance<br>Manager Abs Cancelation Fluid, Manager Absence Request Fluid, Manager Absence History Fluid, Approve Reported Time Fluid, Mar                                                                                                    | ce Fluid,<br>nage | 06/02/2020                           |

33. The process to Create Delegation Request is complete.

### **Accepting Delegation Request**

#### Navigation: Manager Self Service (Fluid Page) > Delegations (Tile)

- 1. The Delegations page displays.
- 2. Select the **My Delegated Authorities** tile.

| Manager Self Service      | Delegations                                        | 🟫 Q 🏲 E 🙆                | ) |
|---------------------------|----------------------------------------------------|--------------------------|---|
| Create Delegation Request | My Delegates                                       | My Delegated Authorities |   |
| ₽,8<br>=<br>+             | ୟ <del> </del><br>ୟ <del> </del><br>ୟ <del> </del> | A©A<br>€B}               |   |
|                           |                                                    |                          |   |
|                           |                                                    |                          |   |

- 3. The My Delegated Authorities page displays.
- 4. The Submitted tab defaults and shows **submitted** delegations.
- 5. Select the check box to the left and select **Accept**.

| Active Accepted Ended Rejected Revoked Submitted                                                                                                    |                |                                      |
|----------------------------------------------------------------------------------------------------|----------------|--------------------------------------|
| Transactions                                                                                                    | Delegator      | Start Date / End Date Request Status |
| Absence Cancelation, Manager Absence Balance, Manager Absence Request, Manager Absence Approve, Manager Absence Balance Fluid,<br>Manager Abs Cancelation Fluid, Manager Absence Request Fluid, Manager Absence History Fluid, Approve Reported Time Fluid, Manage<br>Report Time Fluid, Manage Reported Time, Manage Approve Overtime, Manage Overtime Request, Manage Approve Payable Time | Elodie Goodman | 06/03/2020<br>06/03/2020 Submitted > |
|                                                                                                    |                |                                      |

- 6. A confirmation message displays.
- 7. Select Yes.
- 8. A message displays confirming the submission of the delegation request.
- 9. Select **Accepted** and review the delegated roles, Start Date and status of the request.
- 10. Process to Accept Delegation is complete.
- 11. End of procedure.